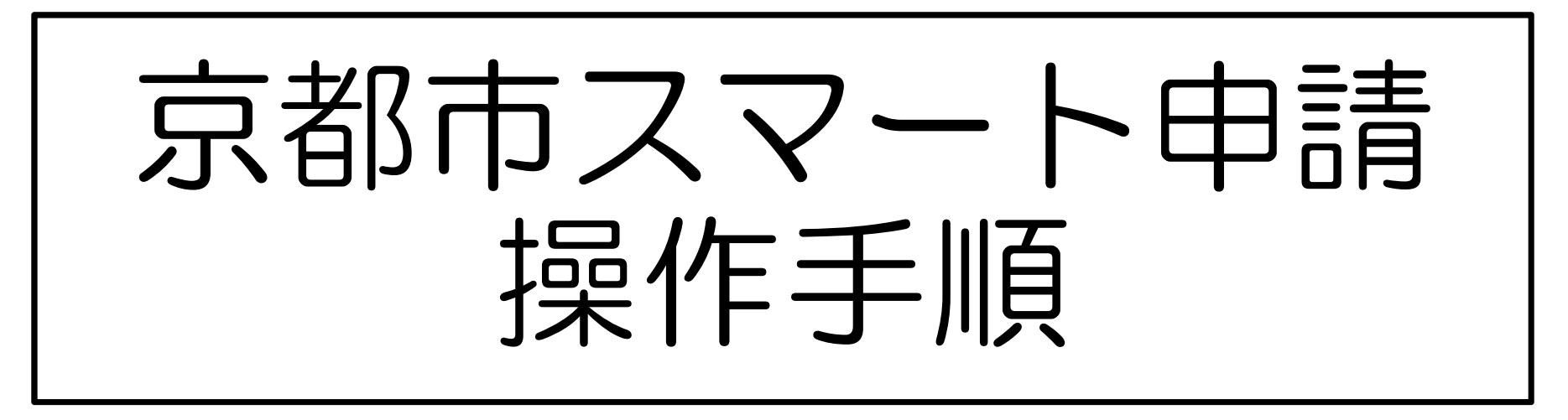

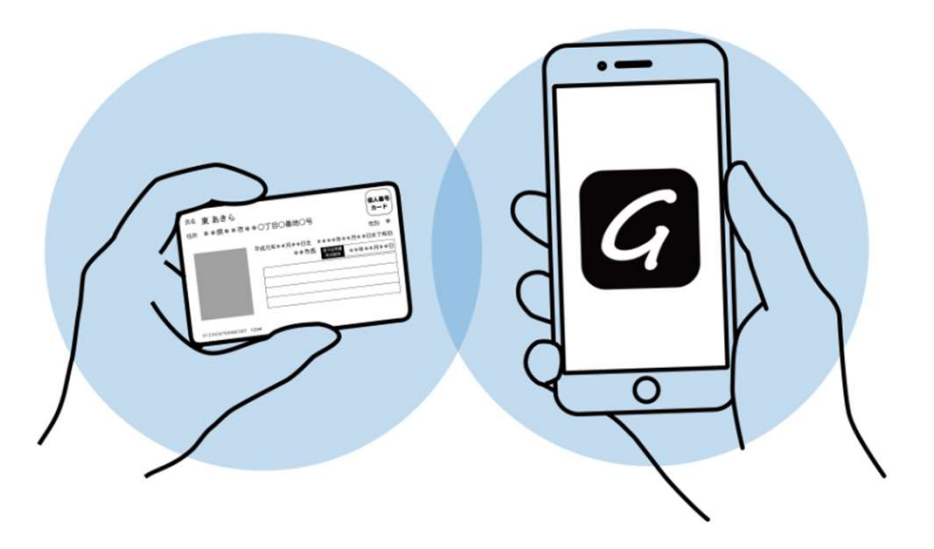

# 【住民票•印鑑登録証明書】

### 住民票のインターネット請求

こちらは、京都市にお住まいの方が、<mark>スマートフォ</mark> ンで住民票を請求できる</mark>サービスです。

マイナンバーカードとクレジットカードを用いて請 求が完了すると、<mark>住民登録されているご住所に住民</mark> <mark>票が郵送されます。</mark>

住民票が届くまでに1週間程度かかる場合があります ので、お時間に余裕をもって請求してください。

料金は、1通あたり350円の手数料と郵送料の実費 (通常は84円)となります。

※最新の住民票のみ請求可能です。 (除票は請求で きません。)住民票コードが記載された住民票は請 求できません。

※重量超過によって料金が超過した場合、追加決済 の依頼を通知させて頂きます。

### ログインして中間に進む

ログインしていただくと、中語の一時保存ができるようになります。 OR

メールを認証して中請に進む

本サービスでは、スマートフォン 用のアプリを使用します。 トップページから事前にインスト ールをお願いします。

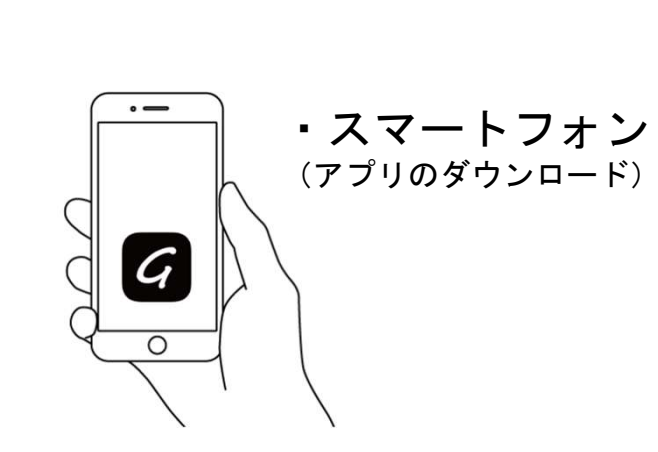

トップページ

下記の4点をお手元にご用意ください。 準備ができましたら、「ログインして申請に進む」か、 「メールを認証して申請に進む」を選択してください。

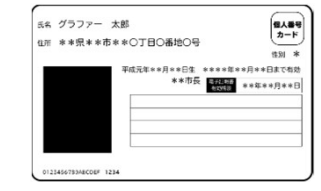

| の記録書け 時に美見る                           | 1.01.00L      | Lar    | VEN | 1.7 | ia ditta - | 1.17-7       | 21+ |
|---------------------------------------|---------------|--------|-----|-----|------------|--------------|-----|
| にお違ししているもので                           | t.            | or pic | ~~~ | 00  | in DC o    |              | 1-  |
| 12.23.26.00.00.000.000.000.000        |               |        |     |     |            |              |     |
| <ol> <li>著名用電子証明書<br/>辦証素号</li> </ol> |               |        | Ш   | Π   | Π          | Т            | 1   |
| 2.利用者証明用電子<br>証明書暗証番号                 |               | _      |     | _   |            |              | -   |
| 3住民基本台帳用<br>暗証番号                      |               |        |     |     |            |              |     |
| ④券面事項入力補助用<br>由証备号                    |               |        |     |     |            |              |     |
| 「黒名田雪子に絵書を利用する                        | - Aの時程書       |        |     |     |            |              |     |
| 2利用者証明用最子証明書を利                        | 用するための        | 開設書き   |     |     |            |              |     |
| 3住民菜コードをテキストデー                        | アとして利用        | するため   | の暗証 | 69  |            |              |     |
| 全個人番号や基本4情報を確認                        | . <b>デキスト</b> | 7-92   | して利 | 540 | ための        | <b>日江茶</b> 号 |     |

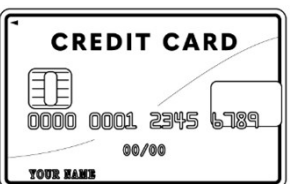

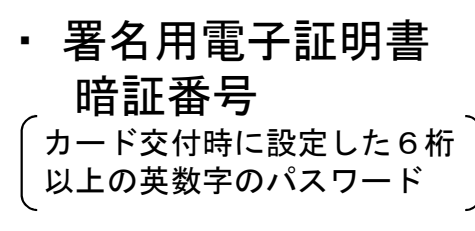

・マイナンバーカード

・クレジットカード

Graffer スマート申請 Googleでログイン LINEでログイン LINE または 姓 名 ▶ 登録用メールアドレス ▲ パスワード Grafferアカウントを登録する

2

住民票のインターネット請求

申請に進む

ンで住民票を請求できるサービスです。

アカウントでログインする場合

アカウント登録 メールアドレスとパスワードをご登録ください。 Gmail や LINE のアカウントをお持ちの方は、 それらを使ってログインしていただくことが可 能です。

左の画面が再度表示されたら、 こちらは、京都市にお住まいの方が、スマートフォ 画面下の「申請に進む」をタップ して先にお進みください。

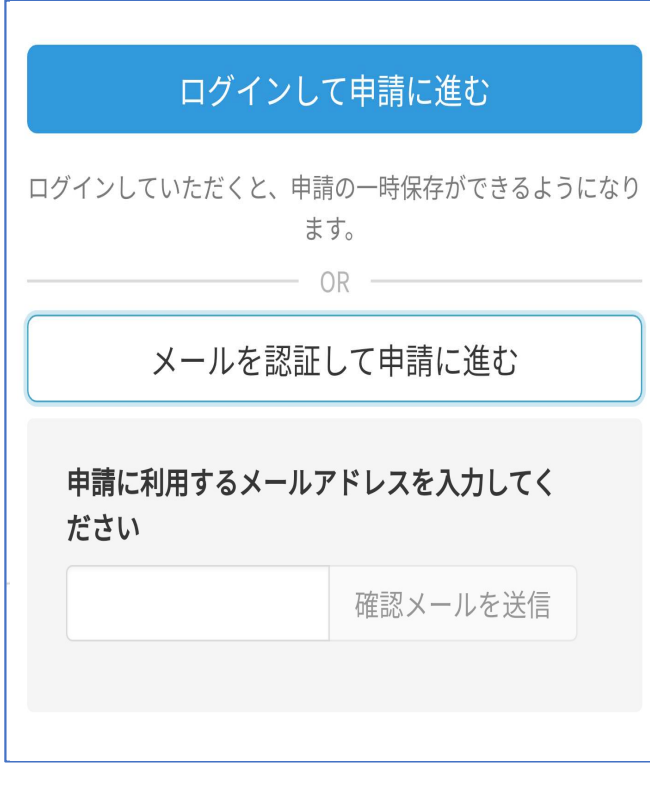

# アカウント登録せずに, メールを認証して申請に進む場合

確認メールの送信

3

メールアドレスを入力し、確認メールを送信してくだ さい。「<u>noreply@mail.graffer.jp</u>」から届いたメールの URLにアクセスし、メールアドレスの確認を完了させ てください。

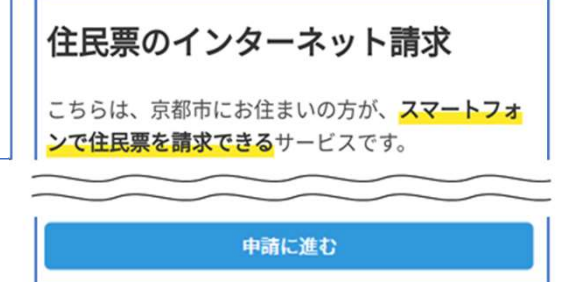

左の画面が再度表示されたら、 画面下の「申請に進む」をタップ して先にお進みください。

### 申請者の情報

### 名前

署名時にマイナンバーカードから自動入力されま す

### 名前(カナ)

#### 郵便番号

#### 住所

署名時にマイナンバーカードから自動入力されま す

#### 生年月日 (西暦)

署名時にマイナンバーカードから自動入力されま す

#### 電話番号

申請に不備があった場合などに連絡が来る場合があるた め、日中に連絡のつく電話番号をご入力してください

#### メールアドレス

kodera@graffer.jp

での進む

# 申請に必要な情報を入力する(1)

## 申請者情報

名前と住所、生年月日はマイナンバーカードの情報 が申請者情報となりますので、その他の項目を入力 してください。 住民票のインターネット請求

### 必要な記載事項

### 世帯に外国籍の方はいますか?

いない 💙

### 本籍地・筆頭者の記載

| ○ 必要  |      |
|-------|------|
| • 不要  |      |
| 世帯主・紛 | 柄の記載 |
| • 必要  |      |
|       |      |
| ○ 不要  |      |

### マイナンバーの記載

マイナンバーは、法律により提供の求めの制限及び提供の制 限がされています。請求にあたっては必要性を十分確認のう え請求してください。

| ○ 必要           |   |  |  |  |  |  |
|----------------|---|--|--|--|--|--|
| • 不要           |   |  |  |  |  |  |
| 使用目的(マイナンバーなし) |   |  |  |  |  |  |
| 運転免許           | ~ |  |  |  |  |  |

# 申請に必要な情報を入力する(2)

# 必要な記載事項

住民票に記載が必要か不要かチェックしてください。 また,住民票の使用目的を選択してください。

※この画面の入力は、住民票の場合のみです。 (印鑑登録証明書の場合は、ありません。)

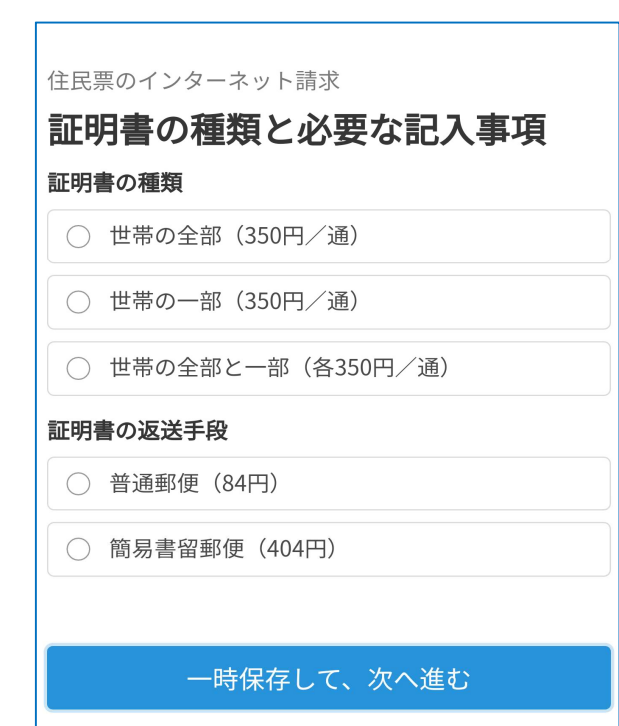

#### 印鑑登録証明書のインターネット申請

### 発行情報

発行する通数

数字のみ入力してください。発行には1通当たり350円かかり ます。

0

#### 証明書の郵送手段

○ 普通郵便(84円)

○ 簡易書留郵便(404円)

一時保存して、次へ進む

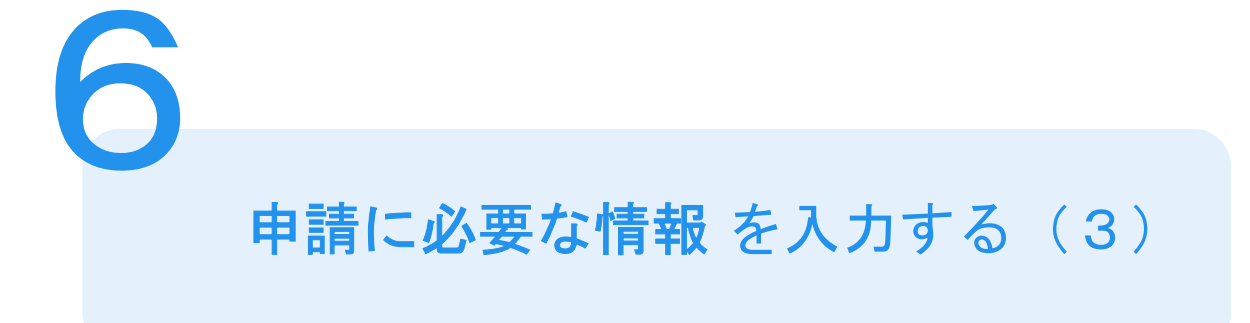

# 証明書の種類と必要な記入事項

証明書の種類や必要な通数、返送手段を選択してく ださい。

返送手段によって料金が異なります。

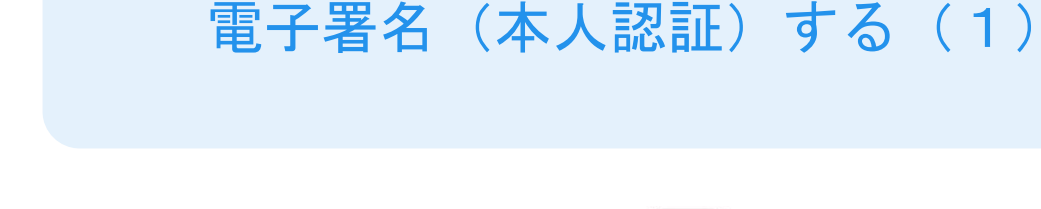

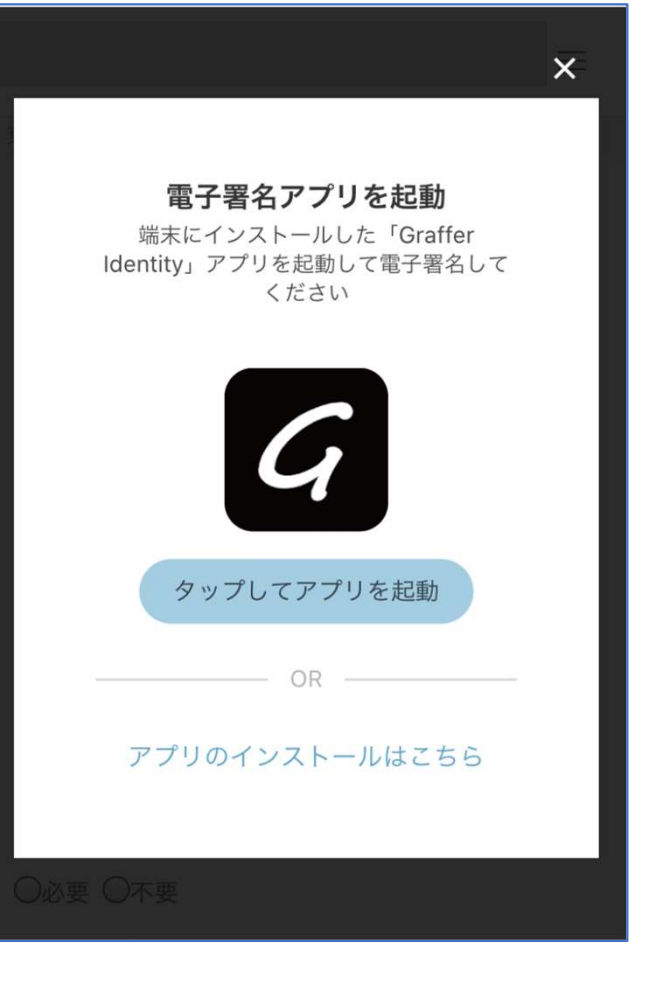

電子署名アプリを起動」
「タップしてアプリを起動」をタップしてアプリ
を起動してください。
アプリをインストールされていない方は「アプリ
のインストールはこちら」をタップし、アプリの
インストールを行ってください。

※PCで申請を行っている場合は、電子署名アプリ を起動し、画面上のQRコードをスマートフォン で読み込んでください。

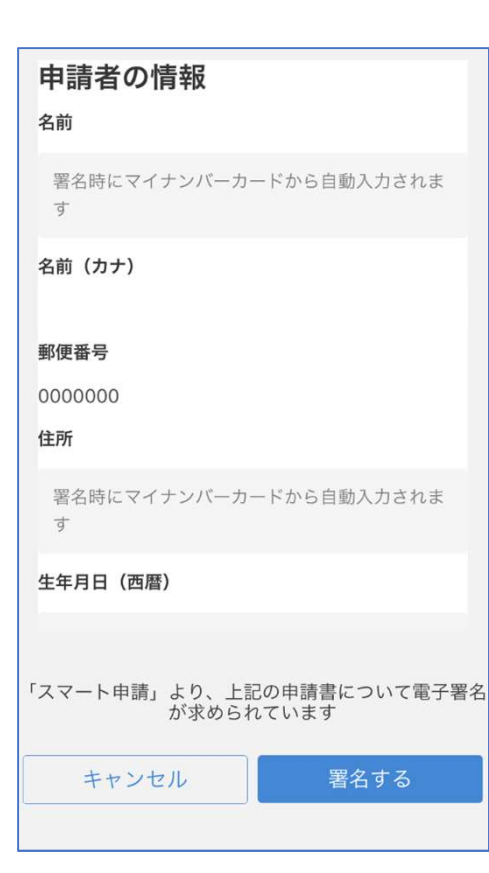

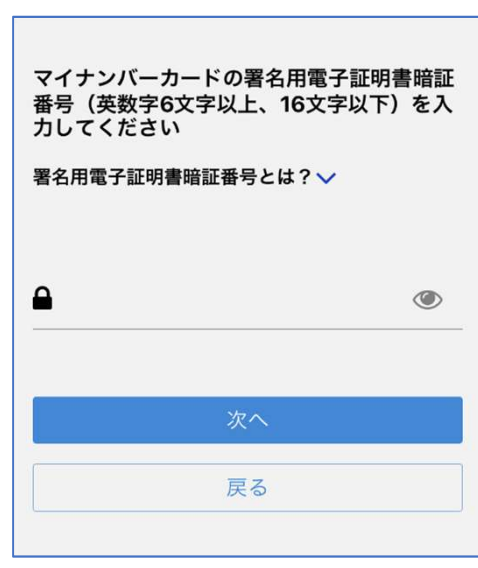

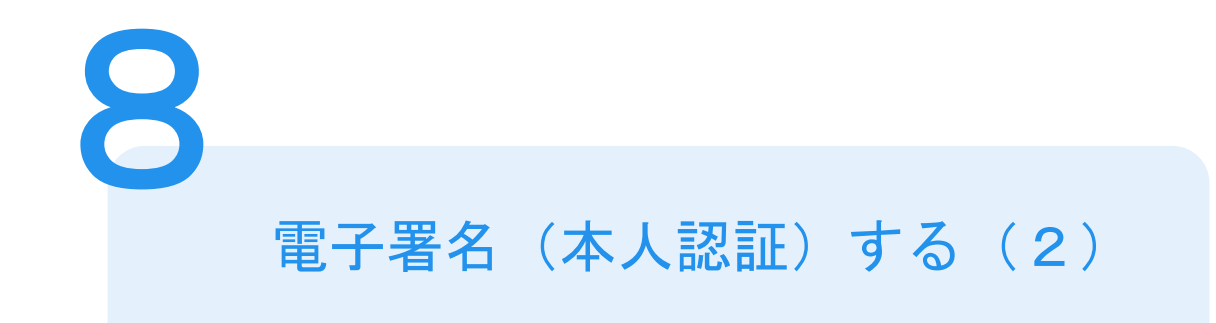

# 入力情報の確認

入力した情報が表示されますので確認し、「署名 する」をタップしてください。

### 暗証番号を入力

マイナンバーカードの交付時に設定した英数字6 文字以上16文字以下の暗証番号を入力ください。 ※5回間違えるとパスワードロックがかかり、当該電子証明書は 利用できなくなりますのでご注意ください。

ロックがかかってしまった場合は、お住いの区役所・支所市民窓 ロ課にて暗証番号のロック解除とともに、暗証番号初期化申請を し、暗証番号の再設定を行ってください。

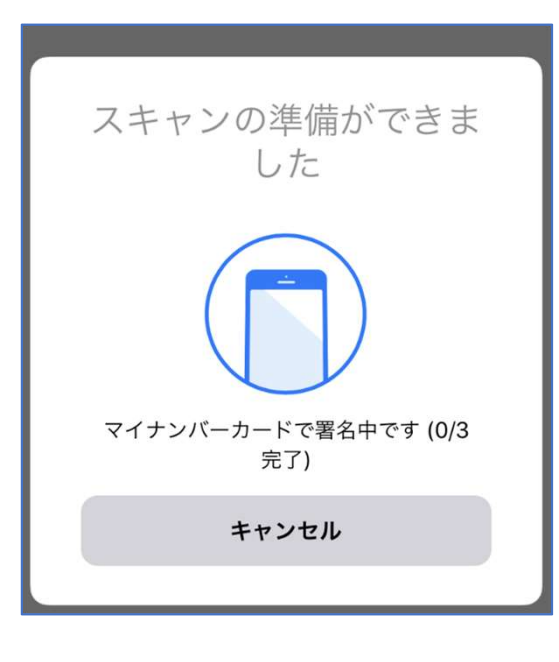

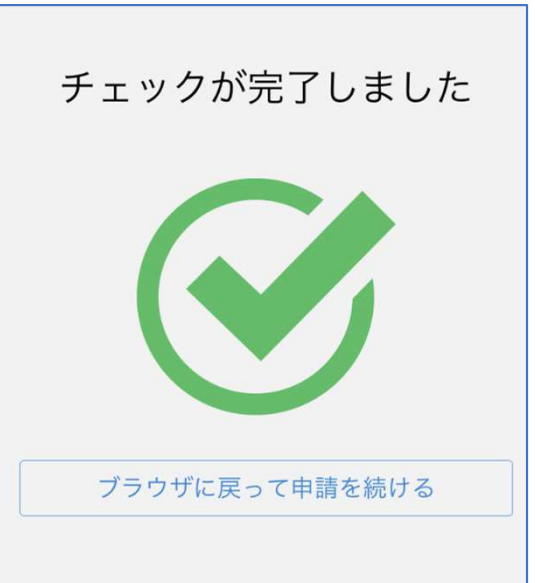

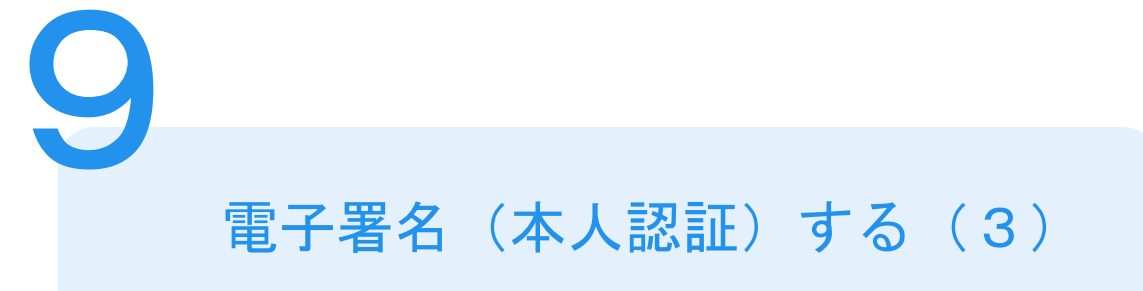

マイナンバーカードを読み取る マイナンバーカードにスマートフォンをかざしま す。

スマートフォンによってマイナンバーカードに反

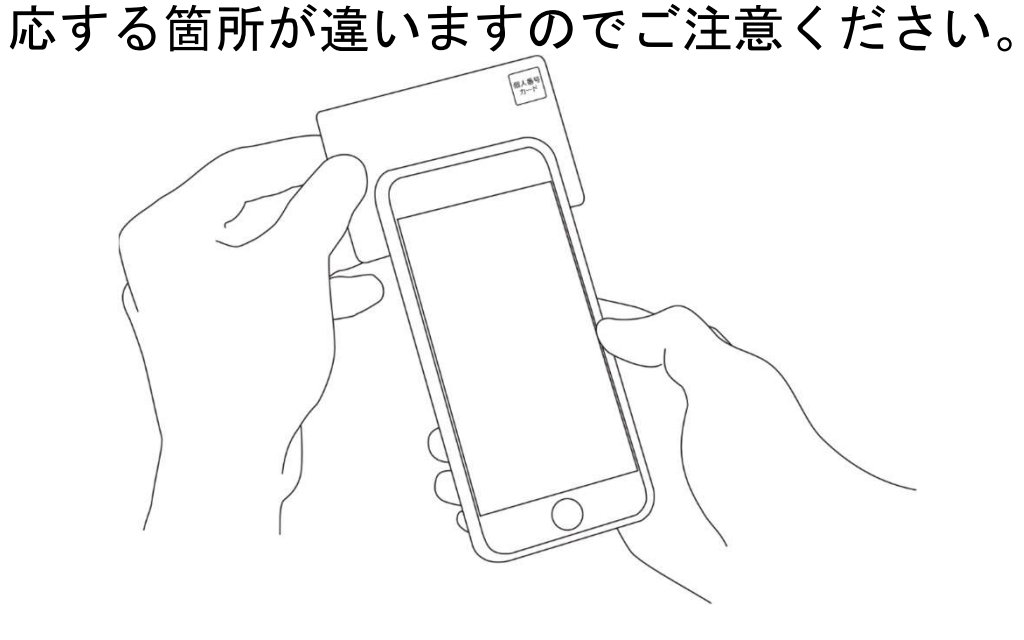

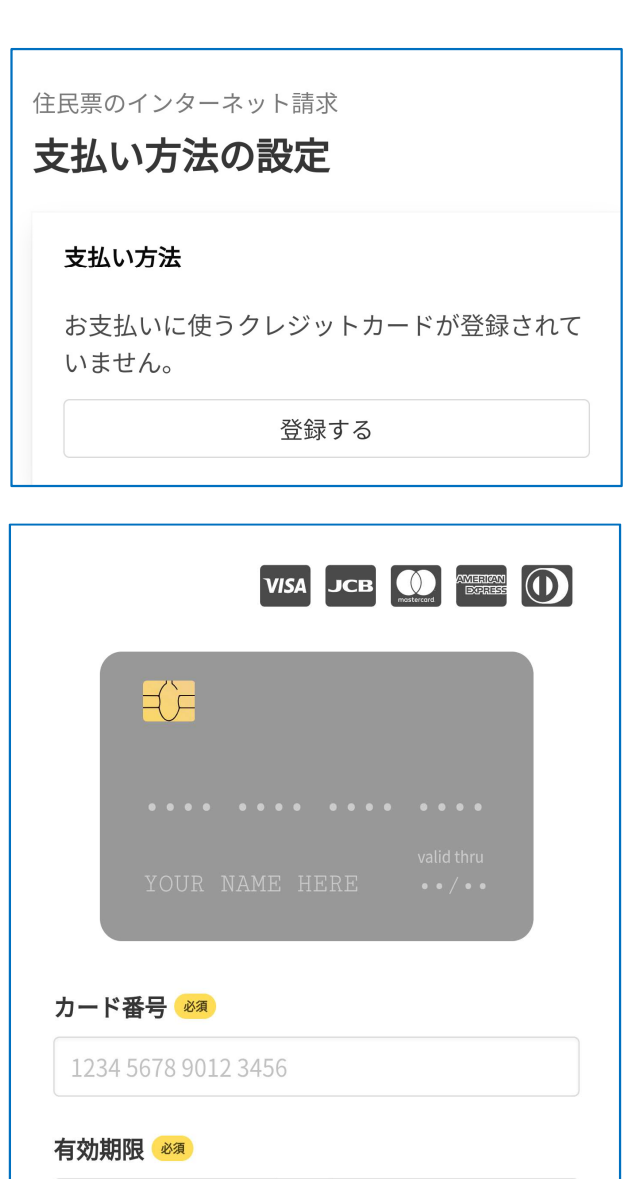

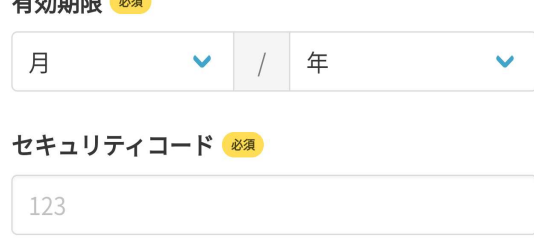

クレジットカードを登録する

お支払い方法の設定

クレジットカードをご登録ください 以下のクレジットカードをご利用いただけます。

VISA

10

- Mastercard
- American Express
- JCB
- Diners Club

### 支払い内容

このお手続きの申請には以下の支払いが請求され ます。

| 費日           | 金額             |
|--------------|----------------|
| 証明書発行手数料     | 350円           |
| 郵送料          | 84円            |
| 合計額          | · <b>434</b> 円 |
| (非課税         | : 350円)        |
| (税率10%対象     | 象: 84円)        |
| (うち消費税等 10%対 | 対象: 7円)        |
|              |                |
|              |                |
|              |                |

支払い内容を確認する

# 支払い内容の確認

1

支払いの内容や金額をご確認ください。

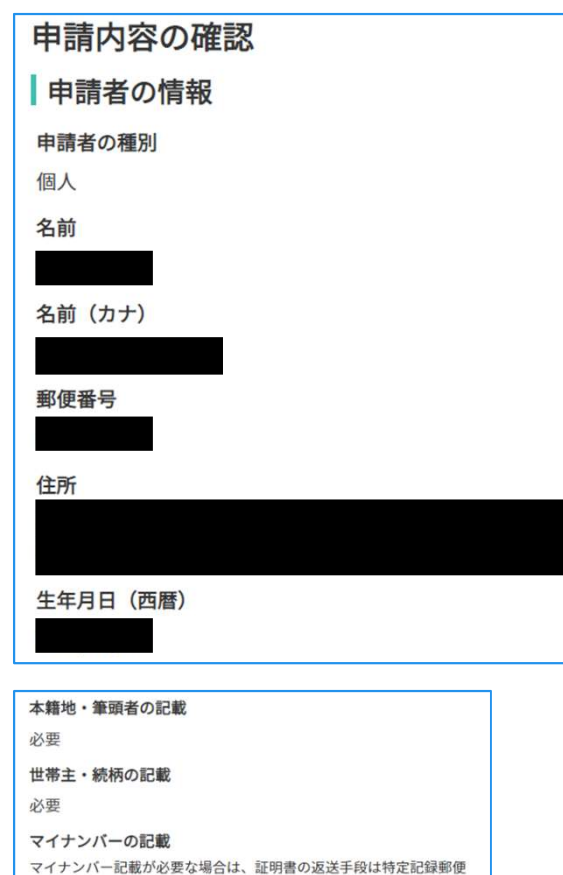

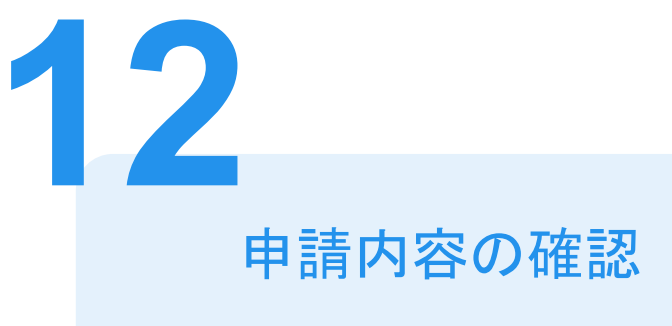

# 申請者の情報,必要な記載事項、証明書の種類 と必要な通数、支払い内容の確認 申請内容を確認してください。申請内容を修正す

る場合は再度申請項目の入力から行ってください。

# 申請して完了

その後、手続き完了のお知らせメールが届きます。 ご自宅に住民票が郵送されてくるのをお待ちくだ さい。